## **BriteApps (AKA My Policy) New Account Creation**

- 1. From <u>https://www.loudounmutual.com</u>, click My Policy
- 2. Click Sign Up:

| →) C<br>LOGIN SIGN UP                                             | LOGIN SIGN UP                                                |
|-------------------------------------------------------------------|--------------------------------------------------------------|
| Welcome<br>Enter the information below to login.<br>EMAIL ADDRESS | Sign Up<br>Enter your policy number to look up your account. |
| Enable fast login with PIN                                        | SEARCH FOR ACCOUNT                                           |

- 3. Enter Policy #, hit Search for Account
- 4. It will ask for the last 4 digits of their Social Security Number (SSN), Date of Birth (DoB), or a "Portal Code"
  - a. <u>SSN:</u> if they are entering the correct last 4 digits of their SSN and get an error, we have the wrong SSN on file. Send the call to LMIC so we can update their contact.
  - b. **<u>DoB</u>**: if they are entering their valid DoB and get an error, we have the wrong DoB on file. Send the call to LMIC so we can update their contact.
  - c. **Portal Code:** If the insured asks how to obtain their "Portal Enrollment Code", send the call to LMIC so we can give them the code and/or update their DoB and SSN so they can create the account with those.

| PORTAL CODE () |  |
|----------------|--|
| 123456         |  |
| VERIFY ACCOUNT |  |

5. The insured will be sent an email with a verification code that they must enter to activate the account. This is to ensure we have a valid email for eDelivery and other account notifications. Make sure they don't close the open BriteApps window, and have them check their email. If they don't see something from webservices@loudounmutual.com in their inbox, have them check junk/spam. Once they enter that verification code, they will be logged in and taken to the Dashboard.

Things to Note:

• The maximum # of accounts for one policy # is the total # of named insureds; if there is only one contact on the policy, they can only register one email address. If they have reached the max # of accounts, the message below will pop up telling them to log in instead of signing up:

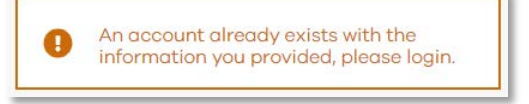

- If an insured has forgotten their password, instruct them to click "Forgot Password or Email"
- If an insured cannot remember the email they registered or they get an error attempting to use the Forgot Password button, send them to IT via phone or <a href="mailto:support@loudounmutual.com">support@loudounmutual.com</a>; we can look up the registered email

## **BriteApps Site Interface**

**Dashboard** (first screen the insured sees when logging in; contains shortcuts to pay bill, file claim, view agent/LMIC contact information, and add policies to their account):

|                                     |                               |                  | <i>\$</i> ₽ ≥ ∨  |
|-------------------------------------|-------------------------------|------------------|------------------|
| LOUDOUN MUTUAL<br>INSURANCE COMPANY | Welcome                       |                  |                  |
|                                     | Payments                      | Claims           | Your Agent       |
|                                     | \$495.00 due by<br>02/16/2021 | No Open          | sample Č         |
| DASHBOARD                           |                               | Claims           | ugency           |
| PAYMENTS                            | Make Payment                  | File a New Claim | Contact My Agent |
|                                     | Policies                      |                  |                  |
| CLAIMS                              | Homeowners<br>Policy #H000000 |                  |                  |
|                                     | View Policy                   |                  |                  |
| E CONTACT                           | Add Missing Policy            |                  |                  |

<u>View Account</u> (change password, update email/phone, set up eDelivery of policy documents):

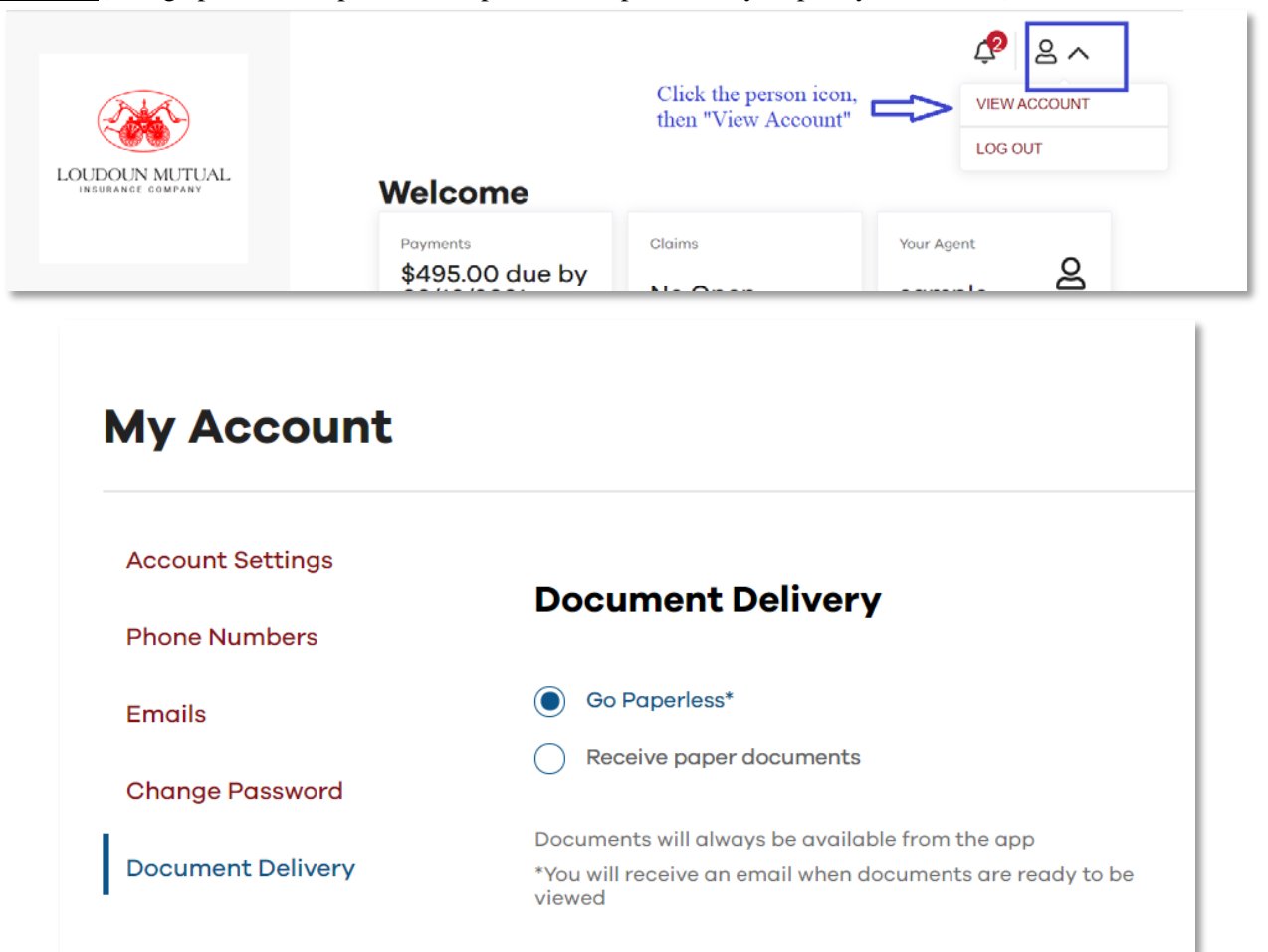

**<u>Payments</u>** (pay bill, add/remove payment methods, change payment plan, and see receipts):

| LOUDOUN MUTUAL<br>INSURANCE COMPANY | Payments        |                                | <i>Ç</i> ♥ |
|-------------------------------------|-----------------|--------------------------------|------------|
|                                     | Make Payments   | <b>Payment Plans</b>           | :          |
| DASHBOARD                           | Payment Methods |                                |            |
|                                     | Payment Plans   | 123 Main St<br>Policy #H000000 |            |
|                                     | Payment History | CURRENT TERM                   |            |
|                                     |                 | 01/11/2021 - 01/11/2022        |            |
|                                     |                 | Annual Payments                | ~          |
|                                     |                 |                                | ΔY         |
| CONTACT                             |                 |                                |            |

**<u>Policies</u>** (view/add policies, see more details on policy information):

| LOUDOUN MUTUAL<br>Insurance company                                                                 | Policies                                 |                                                                                                    |
|----------------------------------------------------------------------------------------------------|------------------------------------------|----------------------------------------------------------------------------------------------------|
| <ul> <li>DASHBOARD</li> <li>PAYMENTS</li> <li>CLAIMS</li> <li>DOCUMENTS</li> <li>CONTACT</li> </ul> | Policies<br>Add Missing Policy<br>Active | Homeowners - H000000, 123<br>Main St, Stephens City, VA<br>Policy #H000000 01/11/2021 - 01/11/2022<br>Make Payment (\$495.00 due)<br>MAMED INSUREDS<br>SAMPLE |
|                                                                                                    |                                          | 123 Main St<br>Stephens<br>City, VA<br>22655 Upload<br>Photos<br>Drop file<br>here or<br>click to<br>upload                                                   |

## <u>Claims</u> (view/submit claims):

|                                                           |                                                                                                    | File a Claim<br>We are here to help you through a lo<br>claims process. You can file a claim   | ass with a simple and convenient<br>below. |
|-----------------------------------------------------------|----------------------------------------------------------------------------------------------------|------------------------------------------------------------------------------------------------|--------------------------------------------|
| DASHBOARD                                                 |                                                                                                    | POLICY NUMBER *                                                                                | 2001                                       |
|                                                           |                                                                                                    | Policy # H000000 (Active)                                                                      |                                            |
|                                                           | Your account doesn't                                                                                                    | LOCATION *                                                                                     |                                            |
|                                                           | Use the form to the                                                                                                    | 123 Main St null, Stephens City, VA, 🗸                                                         | ~                                          |
|                                                           | right to file your first<br>claim.                                                                                                    |                                                                                                | Upload Photos                              |
|                                                           |                                                                                                    | iiiiiiiiiiiiiiiiiiiiiiiiiiiiiiiiiiiii                                                          | Drop file here or click to upload          |
| DOCUMENTS                                                 |                                                                                                    | CONTACT PHONE NUMBER                                                                           |                                            |
| CONTACT                                                   |                                                                                                    |                                                                                                |                                            |
|                                                           |                                                                                                    | LOSS DESCRIPTION *                                                                             |                                            |
|                                                           |                                                                                                    |                                                                                                |                                            |
|                                                           |                                                                                                    |                                                                                                |                                            |
|                                                           |                                                                                                    |                                                                                                |                                            |
|                                                           |                                                                                                    |                                                                                                | SUBMIT CLAIM                               |
| File a New Claim                                          |                                                                                                    |                                                                                                |                                            |
| File a New Claim<br>Open Claims<br>20-2021-3<br>2/03/2021 | Claim #20-202<br>Policy #H000000<br>Location<br>123 Main St<br>Stephens City, VA, 22655<br>Contact Phone Number<br>(123) 456-7890                           | 1–3<br>Loss Description<br>TEST CLAIM                                                          | 02/03/202<br>\$                            |
| File a New Claim<br>Open Claims<br>20-2021-3<br>2/03/2021 | Claim #20-202<br>Policy #H000000<br>Location<br>123 Main St<br>Stephens City, VA, 22655<br>Contact Phone Number<br>(123) 456-7890<br>Photos                 | 1–3<br>Loss Description<br>TEST CLAIM                                                          | 02/03/202<br>\$                            |
| File a New Claim<br>Open Claims<br>20-2021-3<br>2/03/2021 | Claim #20-202<br>Policy #H000000<br>Location<br>123 Main St<br>Stephens City, VA, 22655<br>Contact Phone Number<br>(123) 456-7890<br>Coss Photos            | 1-3<br>Loss Description<br>TEST CLAIM<br>Upload Photos<br>Drop file here or click to<br>upload | 02/03/202<br>\$                            |
| File a New Claim<br>Open Claims<br>20-2021-3<br>2/03/2021 | Claim #20-2002<br>Policy #H000000<br>Location<br>123 Main St<br>Stephens City, VA, 22655<br>Contact Phone Number<br>(123) 456-7890<br>Photos<br>Coss Photos | 1-3<br>Loss Description<br>TEST CLAIM<br>Upload Photos<br>Drop file here or click to<br>upload | 02/03/202                                  |

**Documents** (displays all attachments an insured has access to; the "Paperless Delivery" folder contains everything that was sent via eDelivery):

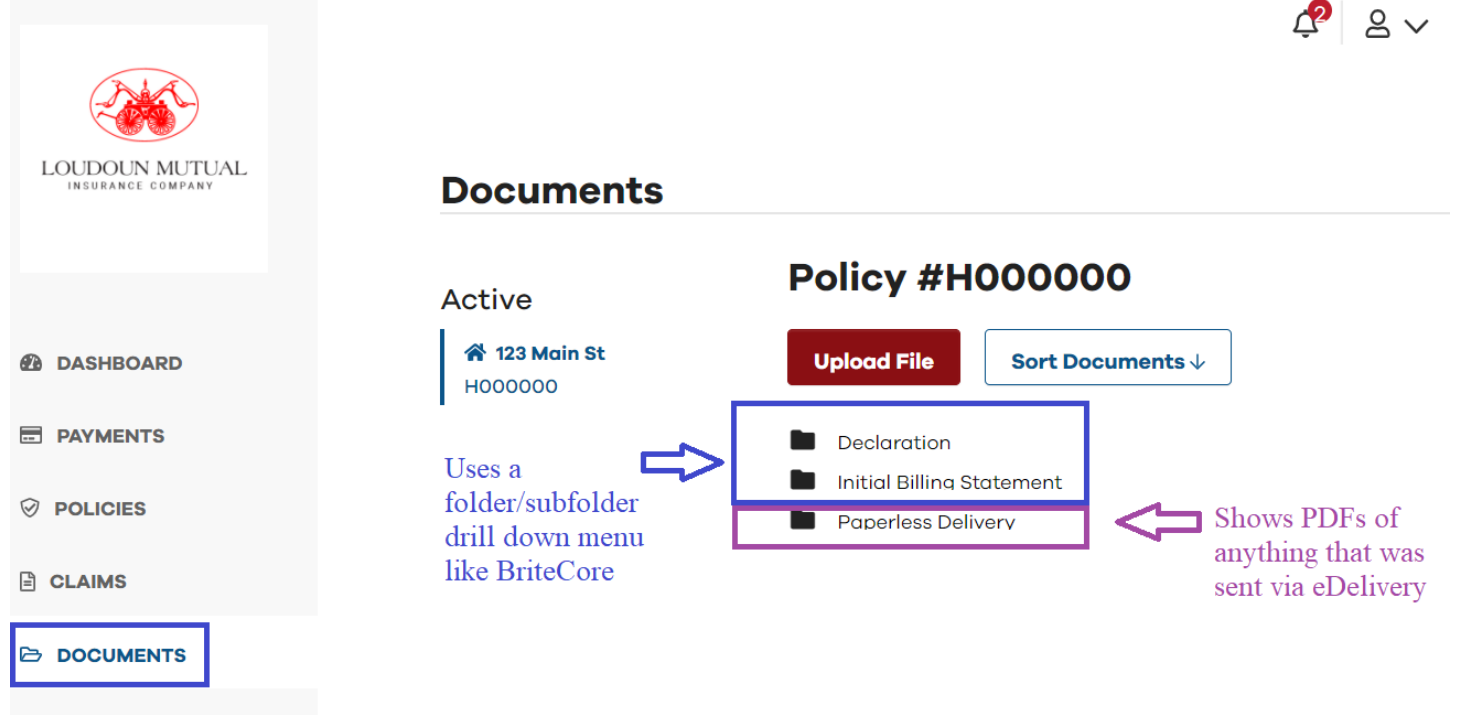

```
CONTACT
```

**Contact** (shows contact information for the insured's agency and LMIC):

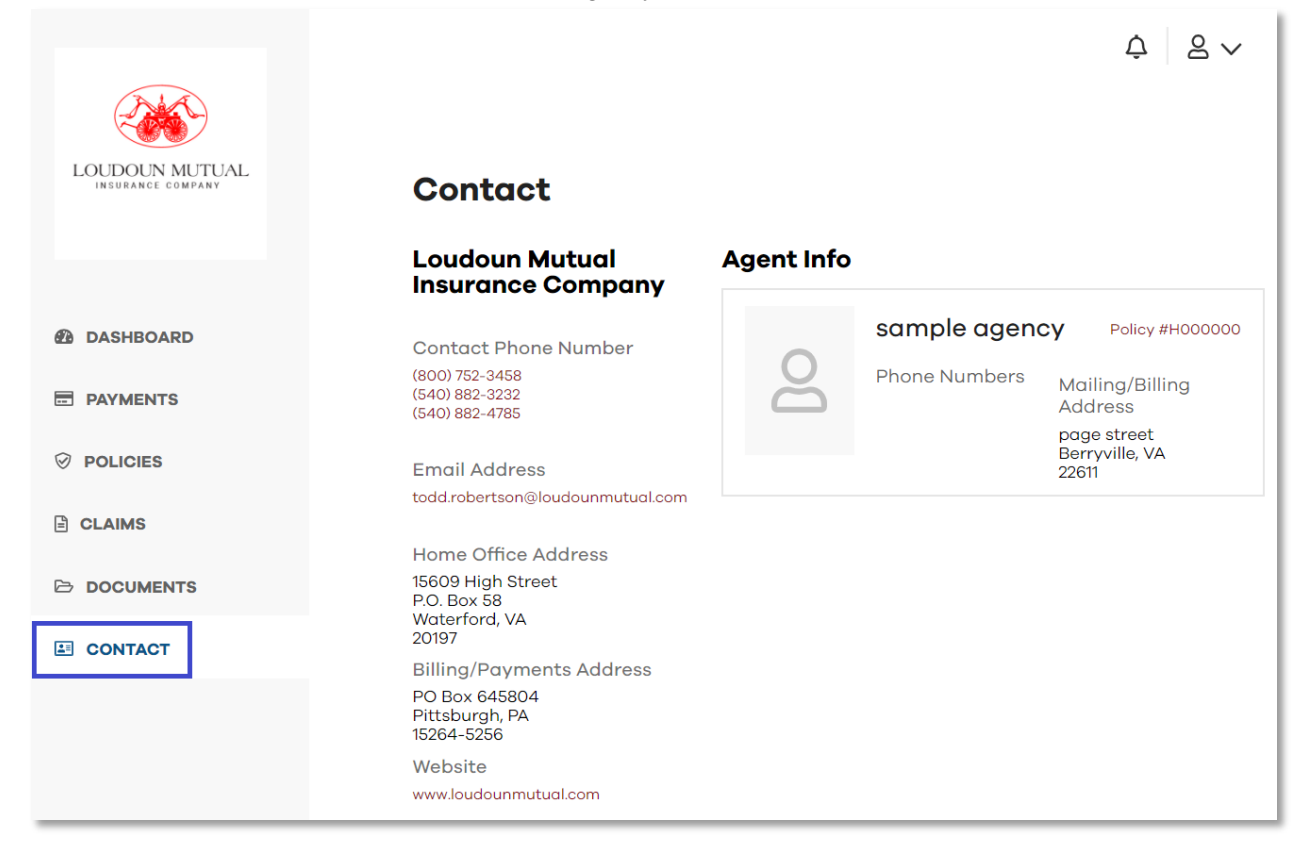